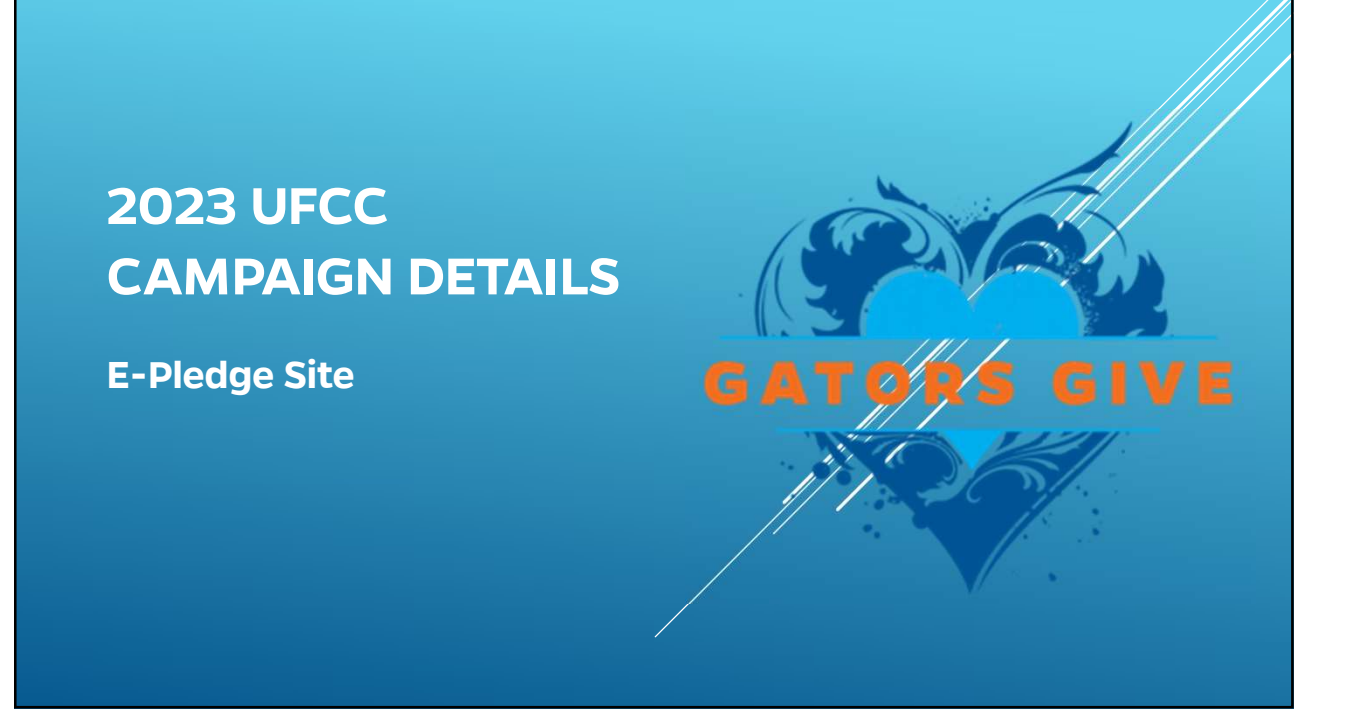

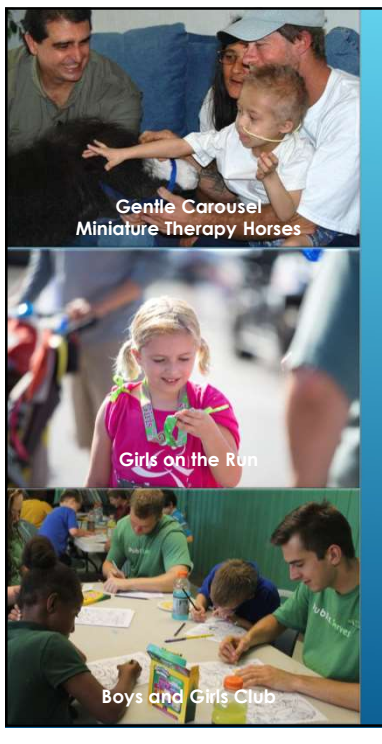

## **E-PLEDGE SITE**

ACCESS FROM *UFCC.UFL.EDU* OR VIA *MYUFL>MY SELF SERVICE>UFCC SIGN ON* 

**EMPLOYEES LOG ON TO:** 

- ► GIVE FOR THE FIRST TIME
- CHANGE THEIR PLEDGE AMOUNT OR AGENCY DESIGNATIONS
- ► REVIEW GIVING HISTORY
- ► STOP THEIR PLEDGE AT THE END OF 2022

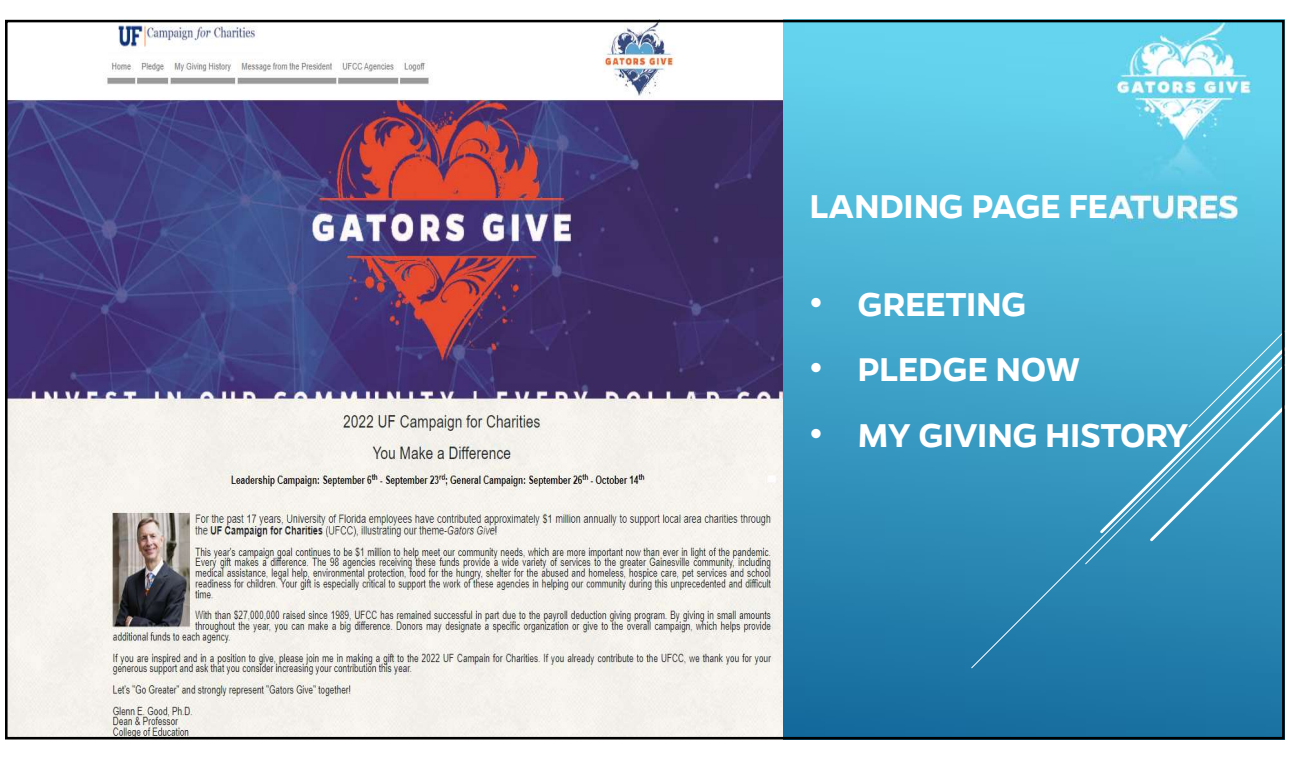

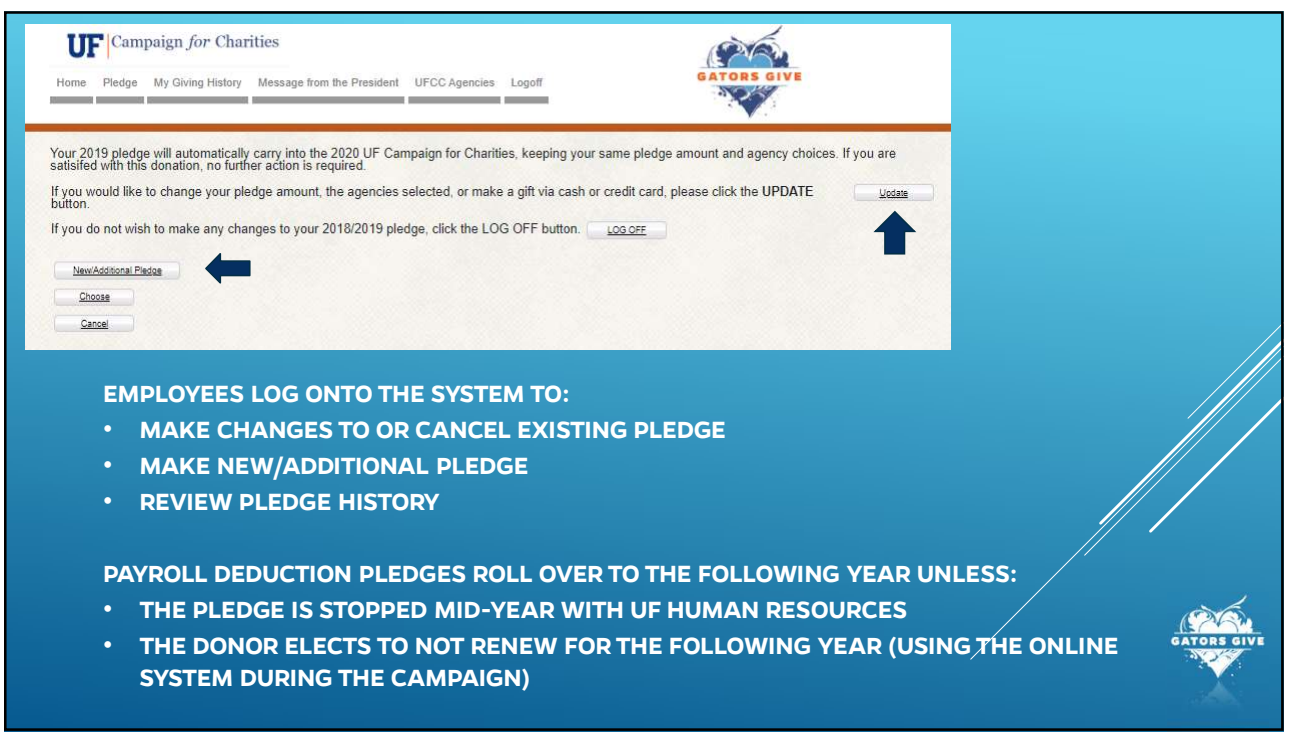

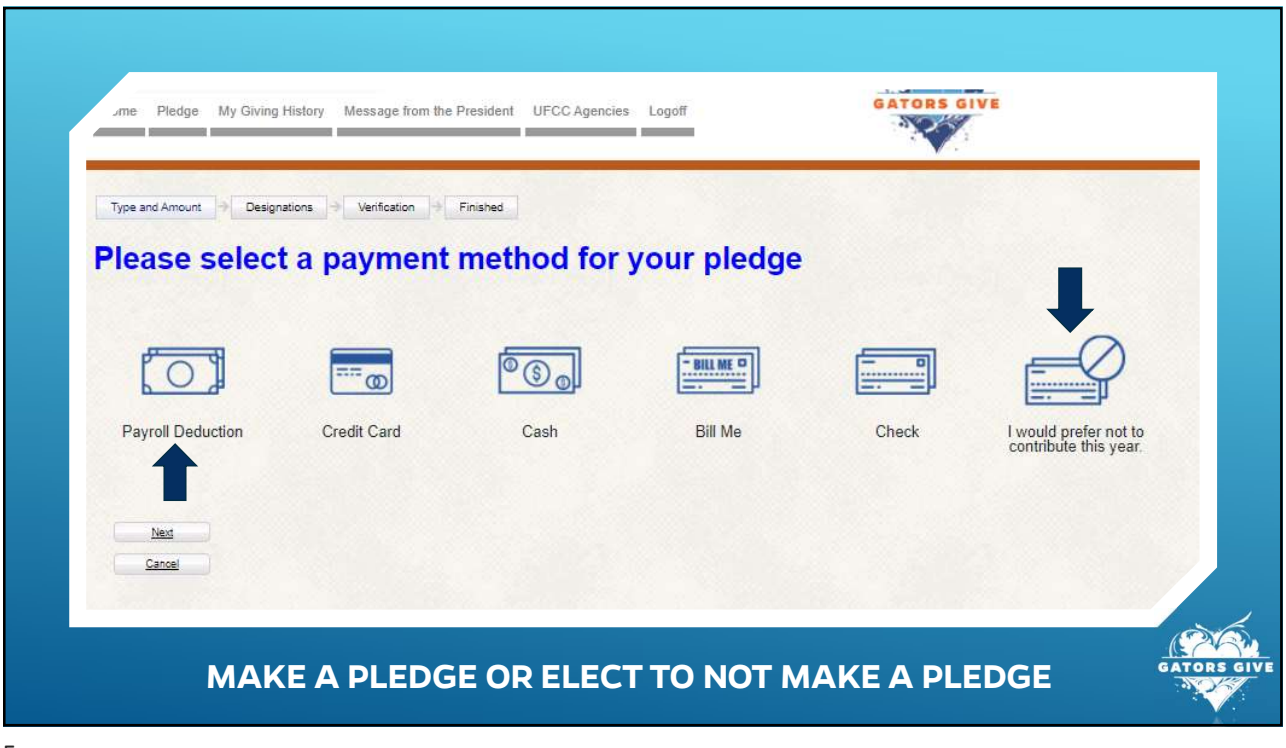

| Payroll Deduction Plee                                                                                                    | dge                                                                                                    |                                     |
|----------------------------------------------------------------------------------------------------|----------------------------------------------------------------------------------------------------|-------------------------------------|
| To make a gift via payroll deduction, e<br>Pledge" box and we'll calculate the pa<br>entering your salary and the percenta<br>based on the number of pay periods.                                                                                   | enter the amount you want deducted from your paycheck in the 'Deduction Per Paycheck' box, or enter the total amount in the "Tot<br>ayroll deduction automatically. To donate a percentage of your salary, use the salary percentage tool to calculate the amount of you<br>ge you would like to donate. Click Calculate and the tool will automatically calculate the amount that will be deducted from your pa | al Annual<br>r gift by<br>ycheck    |
| Please note: Your agency and amo<br>After the campaign ends, you can d<br>ePledge does not keep your salary in:<br>Your prior year Campaign Commitr<br>If you would like to see your designati<br>click on the <u>giving history link</u> in the to | ount designations will continue to roll over from year to year unless you stop your pledge now through the online givi<br>cancel your pledge by contacting UF Human Resource Services at <u>employment@ufl.edu</u> or calling 352-273-2841.<br>formation: this is simply a lool to calculate the percentage of your salary.<br>ment\$250.00<br>ions for prior years,<br>op menu.                                 | ng system. DEDUCTION<br>CALCULATION |
| Give<br>NOTE: This is a calculator to                                                                                                    | a percentage of your annual salary!<br>compute the deduction per pay period (in dollars) and will not<br>save salary information entered.                                                                                                    |                                     |
| Annual Salary                                                                                                    |                                                                                                    |                                     |
| Confirm Salary                                                                                                    |                                                                                                    |                                     |
| Percent of Salary                                                                                                    | 2%  Catolite                                                                                                    |                                     |
| Deduction Per Paycheck:                                                                                                    | \$42.31                                                                                                    |                                     |
| Pay Periods Per Year:                                                                                                    | 26                                                                                                    |                                     |
| Total Annual Pledge:                                                                                                    | \$1,100.00                                                                                                    | GATORS GIVE                         |
| Next<br>Cancel                                                                                                    | 1                                                                                                    |                                     |

| Home Ple    | Campaign for Charities                                                         | GATORS GIVE        |                                  |                    |
|-------------|--------------------------------------------------------------------------------|--------------------|----------------------------------|--------------------|
| Type and Am | ount 🔄 Designations 🦻 Verification 🤌 Finished                                  |                    | Total Pledge<br>Total Designated | \$260.00<br>\$0.00 |
| Agency      | Designation Page                                                               |                    | Total Undesignated               | \$260.00           |
| lf you wish | to give an undesignated donation to be divided among all participating agencie | es, click "NEXT."  |                                  |                    |
| Agency      | / List<br>Name                                                                 | Designation Amount |                                  |                    |
| 1           | Aces In Motion (Gainesville Area Community Tennis Association)                 |                    |                                  |                    |
|             | Ald-a-Gator                                                                    |                    |                                  |                    |
|             | Alachua Conservation Trust, Inc.                                               |                    |                                  |                    |
|             | Alachua County Library District Foundation                                     |                    |                                  |                    |
|             | Alachua Habitat for Humanity                                                   |                    |                                  |                    |
|             | AGENCY DESIGNATION                                                             |                    | GAT N                            |                    |

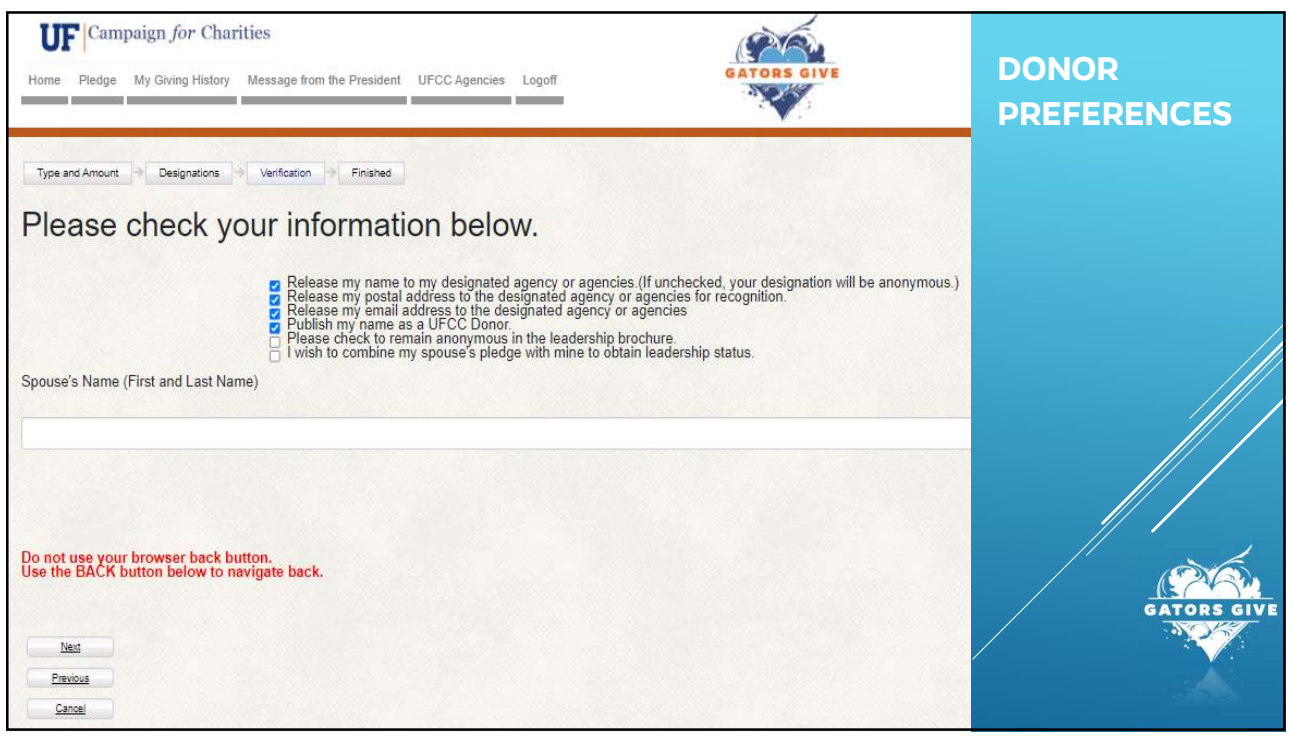

| Ture and Amount all Parimeters all Motioning all Emission                                                                                                    |                                 | REVIEW DETAILS |
|----------------------------------------------------------------------------------------------------|---------------------------------|----------------|
| Please review your pledge and confirm it bel                                                                                                    | ow:                             |                |
| Pledge Type:                                                                                                    | Payroll Deduction               |                |
| Pay Periods Per Year:                                                                                                    | 26                              |                |
| Deduction Per Paycheck:                                                                                                    | \$10.00                         |                |
| Total Current Pledge:                                                                                                    | \$260.00                        |                |
| Total Pledge Year To Date:                                                                                                    | \$780.00                        |                |
| Designated to                                                                                                    | Amount                          |                |
| Aces In Motion (Gainesville Area Community Tennis Association)                                                                                                    | \$260.00                        |                |
| otal Designated                                                                                                    | \$260.00                        |                |
| Total Undesignated                                                                                                    | \$0.00                          |                |
| Release my name to my designated agency or agencies (if unchecked, your designation will be a<br>Release my postal address to the designated agency or agencies for recognition.<br>Release my email address to the designated agency or agencies<br>Publish my name as a UFCC Donor.<br>ade a cash or check donation? Please deliver your cash or check donation to your unit's Steering (<br>o find the name of your Steering Committee member: <u>Click Here</u><br>he confirmation page may take a few moments to display<br>tease click Confirm only once. | ronymous.)<br>Committee member. |                |

| Type and Amount Designations Devication Definance                                                                                                    |                                                                                              | <ul> <li>Emailed to employee</li> <li>Can print for records</li> </ul> |
|----------------------------------------------------------------------------------------------------|----------------------------------------------------------------------------------------------|------------------------------------------------------------------------|
| you have pledged to pay with cash or a check, please print this page and deliver with you<br>are to find the name of your Steering Committee member.                                                                                                    | r cash or check to your unit's Steering Committee member. <u>Click</u>                       |                                                                        |
| Reference Number:                                                                                                    | 24062-991145                                                                                 |                                                                        |
| Nedge Type:                                                                                                    | Payroll Deduction                                                                            |                                                                        |
| Pay Periods Per Year:                                                                                                    | 26                                                                                           |                                                                        |
| eduction Per Paycheck:                                                                                                    | \$10.00                                                                                      |                                                                        |
| otal Current Pledge:                                                                                                    | \$260.00                                                                                     |                                                                        |
| otal Pledge Year To Date:                                                                                                    | \$780.00                                                                                     |                                                                        |
| esignated to                                                                                                    | Amount                                                                                       |                                                                        |
| ces In Motion (Gainesville Area Community Tennis Association)                                                                                                    | \$260.00                                                                                     |                                                                        |
| otal Designated                                                                                                    | \$260.00                                                                                     |                                                                        |
| Release my name to my designated agency or agencies (If unchecked, your designation<br>Release my postal address to the designated agency or agencies for recognition.<br>Release my email address to the designated agency or agencies<br>Publish my name as a UFCC Donor.<br>ade a cash or check donation? Please deliver your cash or check donation to your unit's<br>seeing Committee member. | will be anonymous.)<br>Steering Committee member. <u>Click here</u> to find the name of your | GATORS G                                                               |

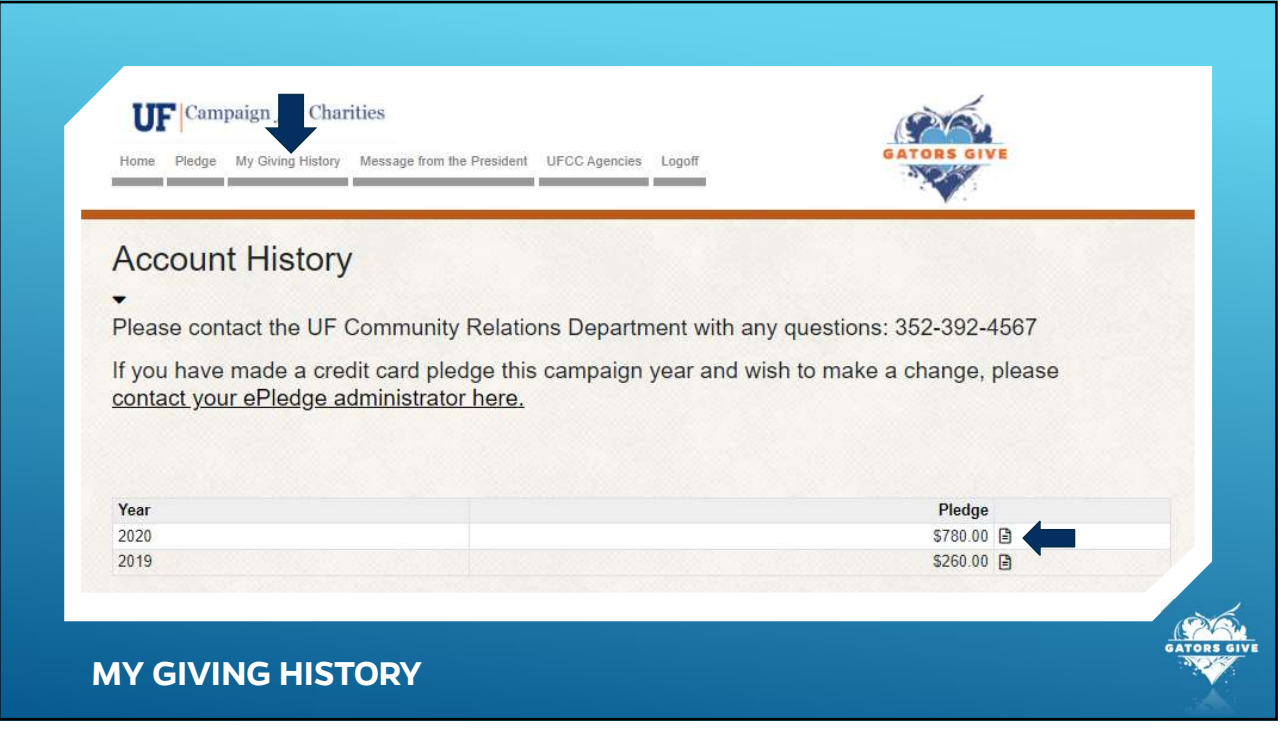

| 2020         | 0 Pledae I            | Details & Histor                  | v                                                       | <b>v</b> .                    |  |
|--------------|-----------------------|-----------------------------------|---------------------------------------------------------|-------------------------------|--|
| Please co    | ontact the UF Commu   | nity Relations Department with an | y questions: 352-392-4567                               |                               |  |
| f you hav    | ve made a previous cr | edit card pledge this campaign ye | ar and wish to make a change, please <u>contact you</u> | r ePledge administrator here. |  |
|              |                       |                                   |                                                         |                               |  |
| Donor/C      | Campaign              |                                   | Company                                                 | Pledge                        |  |
| Thomas       | s, Mrs. Karen H.      |                                   |                                                         |                               |  |
| UF Cam       | paign for Charities   |                                   | University of Florida                                   | \$780.00                      |  |
| IUIALI       | FUR ZUZU              |                                   |                                                         | \$780.00                      |  |
| Rece         | ent Transac           | tions                             |                                                         |                               |  |
| Year         | Date                  | Pledge Type                       | Pledge e-Payment Verification                           | •                             |  |
|              | 07/16/2021            | Payroll Deduction                 | \$260.00                                                | 8 M<br>C                      |  |
| 2020         |                       | Payroll Deduction                 | \$520.00                                                |                               |  |
| 2020<br>2020 | 09/21/2020            |                                   |                                                         |                               |  |

| Transaction Details                                                                                                | update button. IF you have not yet made a 2020 pledge please | click on <u>pledge</u> from the left menu to | CAN RESEND     CONFIRMATION TO     EMPLOYEE |
|----------------------------------------------------------------------------------------------------|--------------------------------------------------------------|----------------------------------------------|---------------------------------------------|
| make a 2020 pledge.<br>f you have made a previous credit card pledge<br>contact your ePledge administrator here.   | his campaign year, and wish to make a change please          |                                              |                                             |
| Compaign Veer                                                                                                    | 000                                                          |                                              |                                             |
| Campaign Name                                                                                                    | LIE Campaign for Charities                                   |                                              |                                             |
| Transaction Type                                                                                                   | Employee Payroll                                             |                                              |                                             |
| Transaction Status                                                                                                 | 110 - Entered                                                |                                              |                                             |
| Fransaction Number                                                                                                 | 991145                                                       |                                              | /                                           |
| Envelope Number                                                                                                    | 24062                                                        |                                              |                                             |
| Employer:                                                                                                    | University of Florida                                        |                                              |                                             |
| Fransaction Date                                                                                                   | 07/16/2021                                                   |                                              |                                             |
| Pledge Type:                                                                                                    | Payroll Deduction                                            |                                              |                                             |
| Pledge Amount:                                                                                                    | \$260.00                                                     |                                              |                                             |
| Number of Deductions                                                                                               |                                                              | 26                                           |                                             |
| Designation Details                                                                                                |                                                              |                                              |                                             |
|                                                                                                    |                                                              | Amounts or Percentage                        |                                             |
| Agencies Name                                                                                                    |                                                              | \$260.00                                     |                                             |
| Agencies Name<br>Aces In Motion (Gainesville Area Community Tr                                                     | ennis Association)                                           |                                              |                                             |
| Agencies Name<br>Aces In Motion (Gainesville Area Community T<br>Total to agencies                                 | ennis Association)                                           | \$260.00                                     |                                             |
| Agencies Name<br>Aces In Motion (Gainesville Area Community Tr<br>Total to agencies<br>Total to the Community Plan | nnis Association)                                            | \$260.00<br>\$0.00                           |                                             |

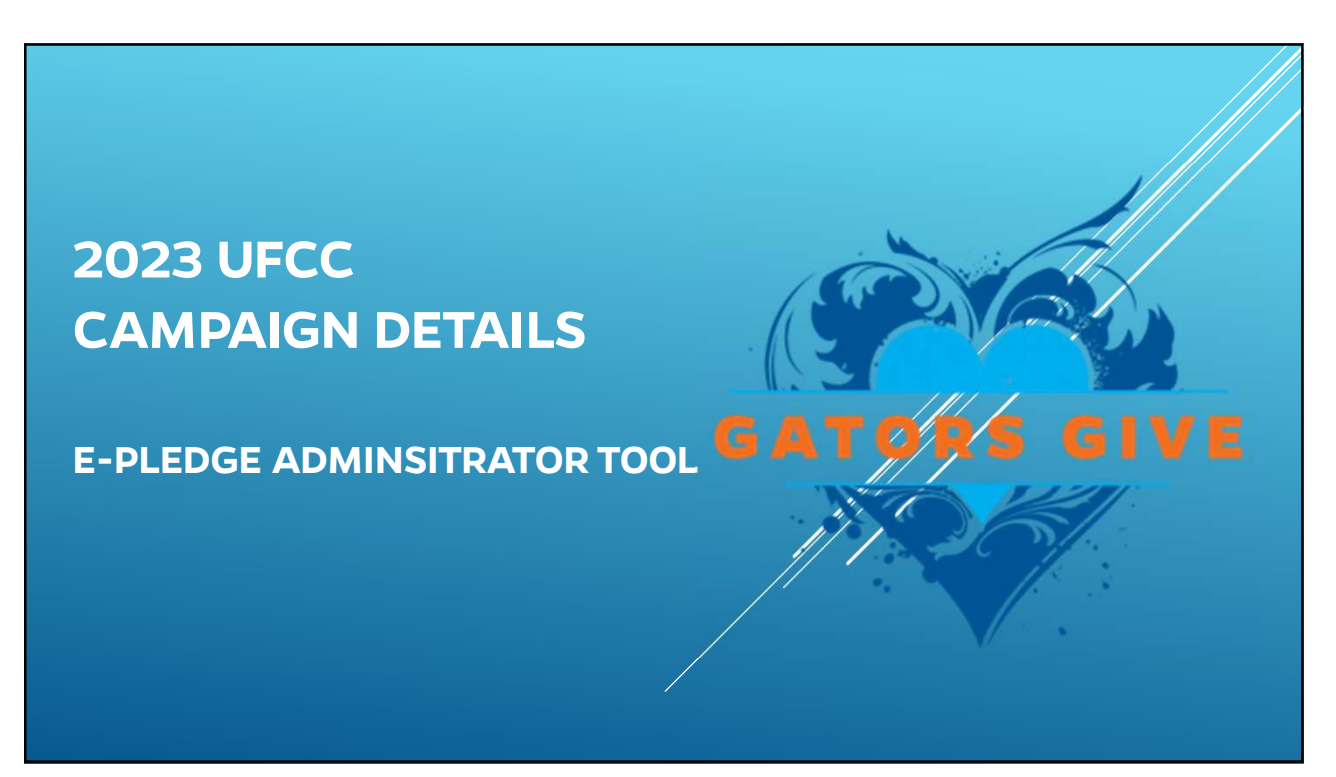

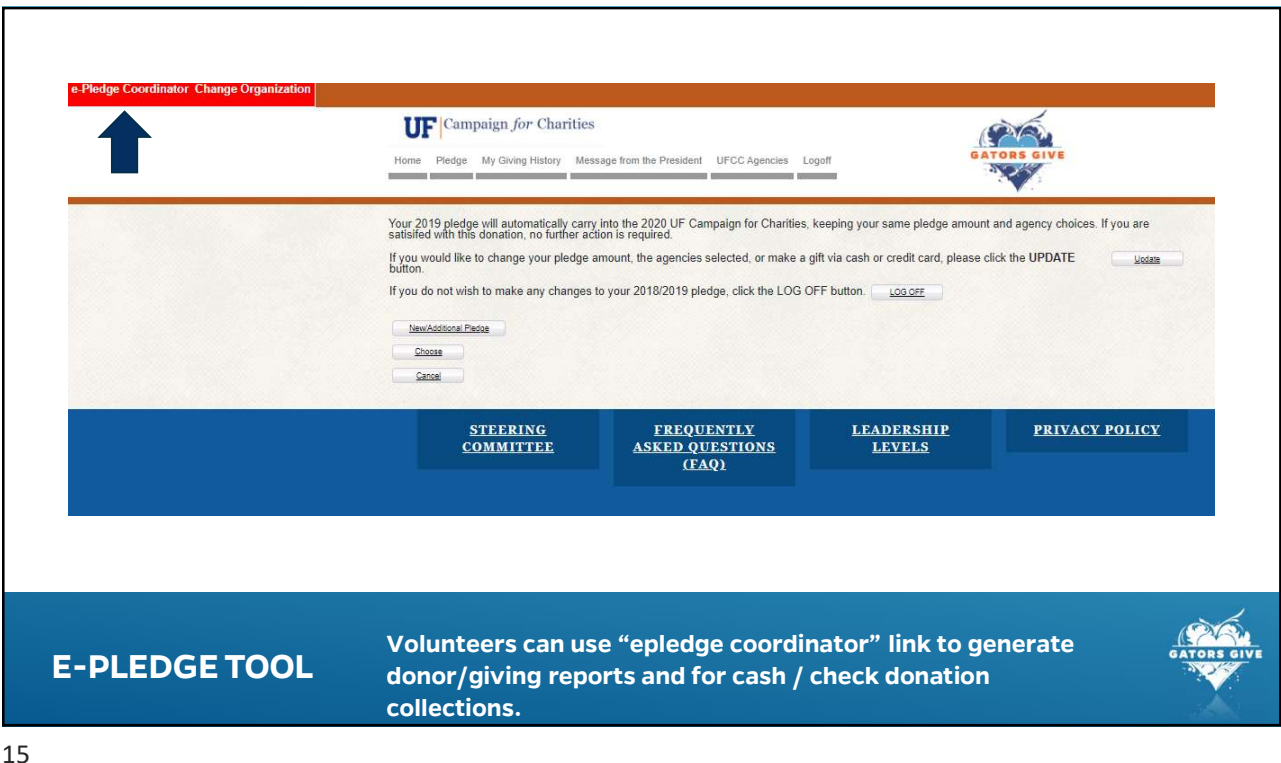

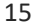

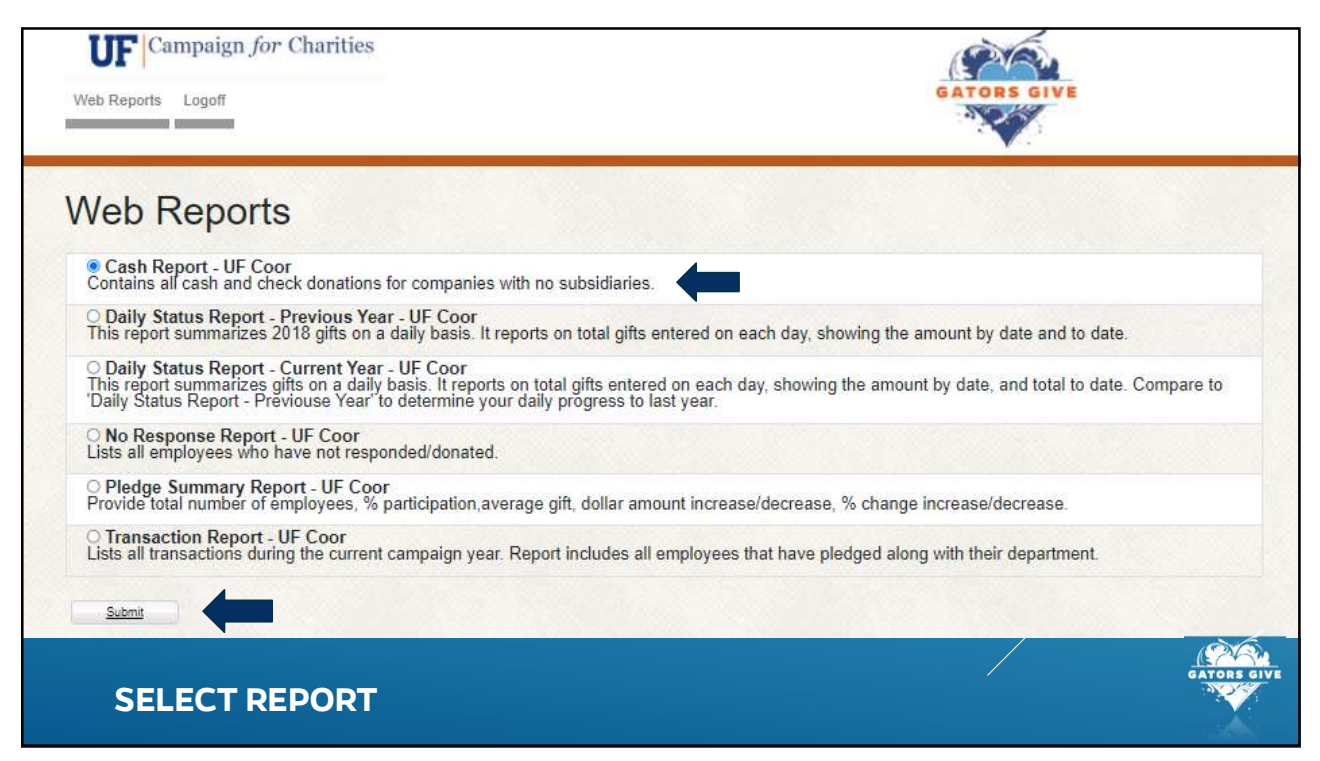

| M    | ly Ou       | tputs                                           |                                                                                                    |                                              |                                  |            |      |        |             |
|------|-------------|-------------------------------------------------|----------------------------------------------------------------------------------------------------|----------------------------------------------|----------------------------------|------------|------|--------|-------------|
| in o | rder to dow | nioad a report right click the l                | ink and save the report on your computer.                                                                             |                                              |                                  |            |      |        |             |
| 0.5  | how Outsta  | inding                                          | News                                                                                                    | Data                                         | #D                               | Class      | Ture | F      | Deservicien |
| 0    | Number      | JOD                                             | Names                                                                                                    | Date                                         | #Pages                           | Size       | type | Status | Description |
| 0    | 433518      | Transaction Report - UF<br>Coor                 | University of Florida - Pledge Transaction<br>Report                                                                  | 12/03/2020<br>11:42:39 AM                    | 0                                | 1.1 MB     | CSV  | Ready  |             |
| 0    | 429739      | Transaction Report - UF<br>Coor                 | University of Florida - Pledge Transaction<br>Report                                                                  | 10/13/2020<br>09:05:18 AM                    | 0                                | 1.0 MB     | CSV  | Ready  |             |
| 0    | 429738      | Daily Status Report -<br>Current Year - UF Coor | University of Florida - Pledge Daily Status<br>Report                                                                 | 10/13/2020<br>09:04:03 AM                    | 3                                | 10.8<br>KB | pdf  | Ready  |             |
|      | 407654      | Transaction Report - UF<br>Coor                 | University of Florida - Pledge Transaction<br>Report                                                                  | 10/08/2019<br>03:52:11 PM                    | 0                                | 3.2 KB     | CSV  | Ready  |             |
| 0    | 407653      | Transaction Report - UF<br>Coor                 | University of Florida - Pledge Transaction<br>Report                                                                  | 10/08/2019<br>03:52:07 PM                    | 0                                | 3.2 KB     | CSV  | Ready  |             |
|      | E-PLE       | DGE TOOL                                        | Reports appear a bottom of<br>Processing reports may take<br>"Refresh" to see progress.<br>Status box shows "Ready" v | screen in My<br>e a few minu<br>vhen reports | y Output<br>tes. Hit<br>are fini | shed.      |      |        | GATORE OVE  |

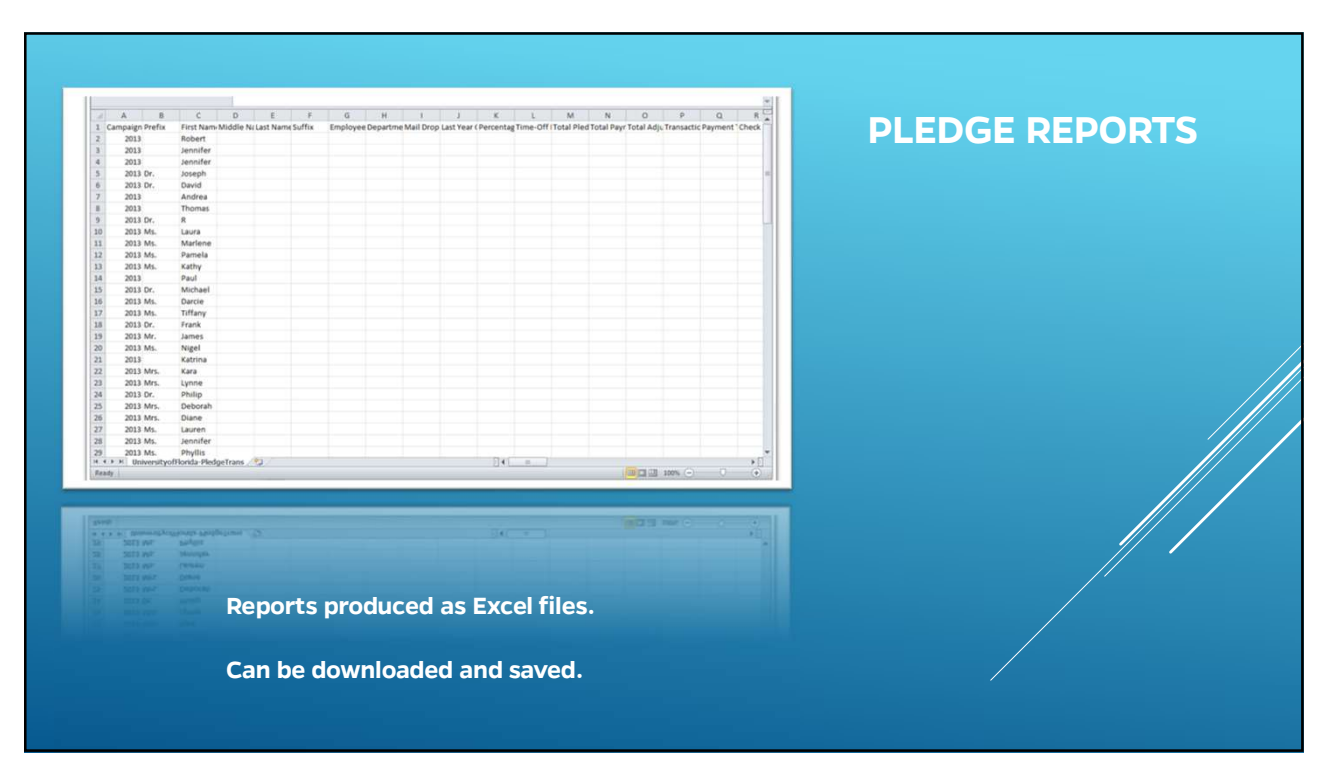